# とまり木オンライン for サポーターズ

# 団体会員登録マニュアル

**とまり木オンライン** for サポーターズ by 多様な学びプロジェクト

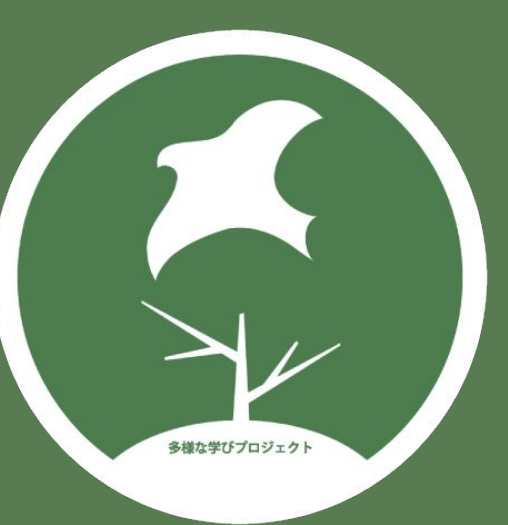

2025/4/12版

# 団体メンバー会員の管理

## 団体メンバー会員の管理

#### 1.メンバー管理ページを開く

団体代表会員のアカウントでログインし、 マイページからメンバー管理ページを開き ます。

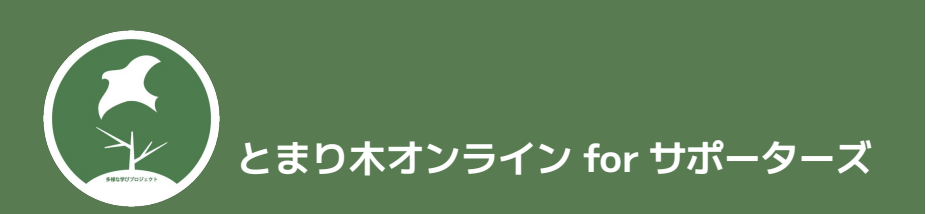

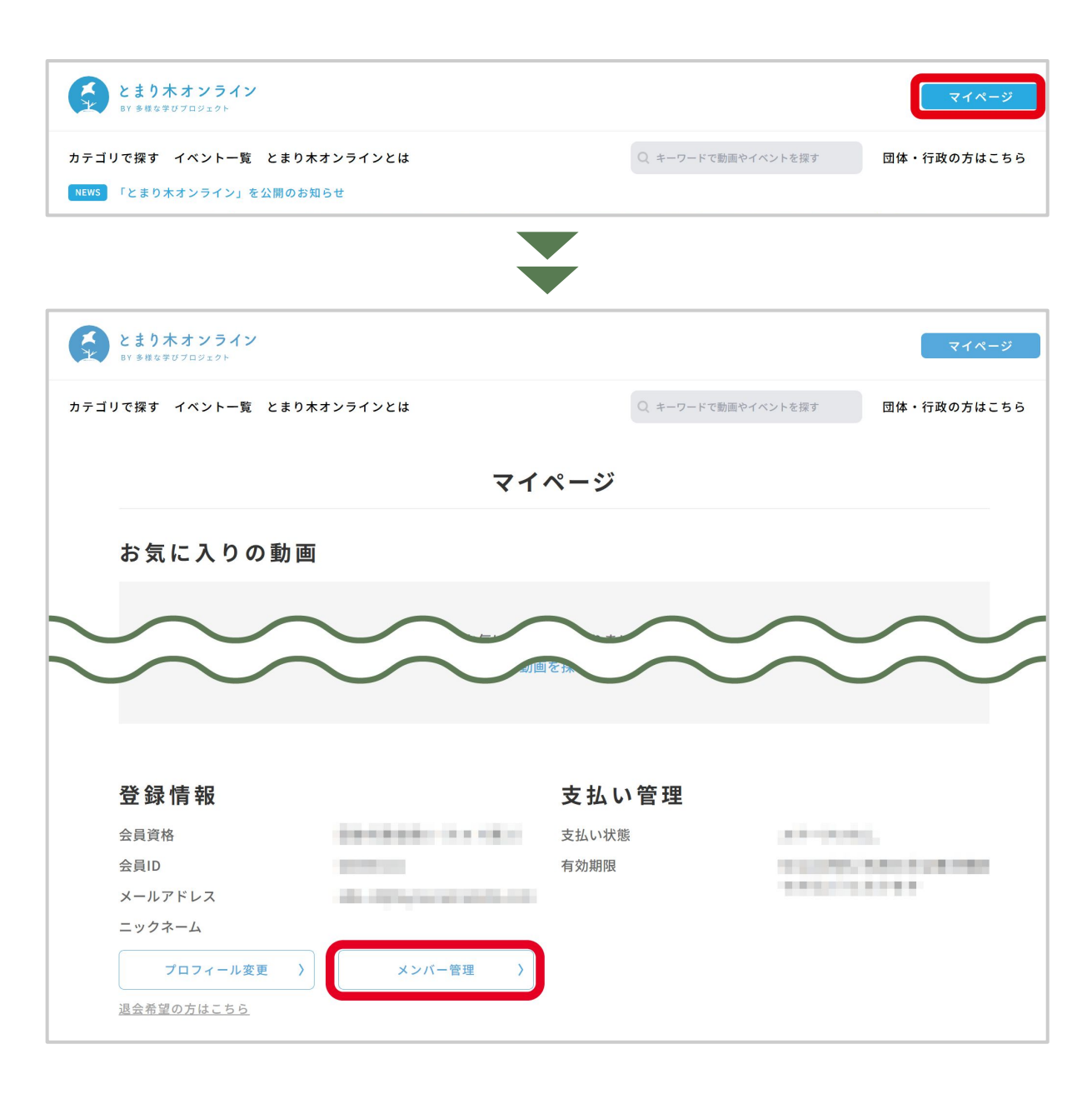

## 団体メンバー会員の管理

### 2.団体メンバー管理画面の見方

この画面では、各メンバー会員の情報の 確認、会員資格の停止と再開が行えます。

停止した会員の情報は、1ヶ月程経過すると 削除されます。

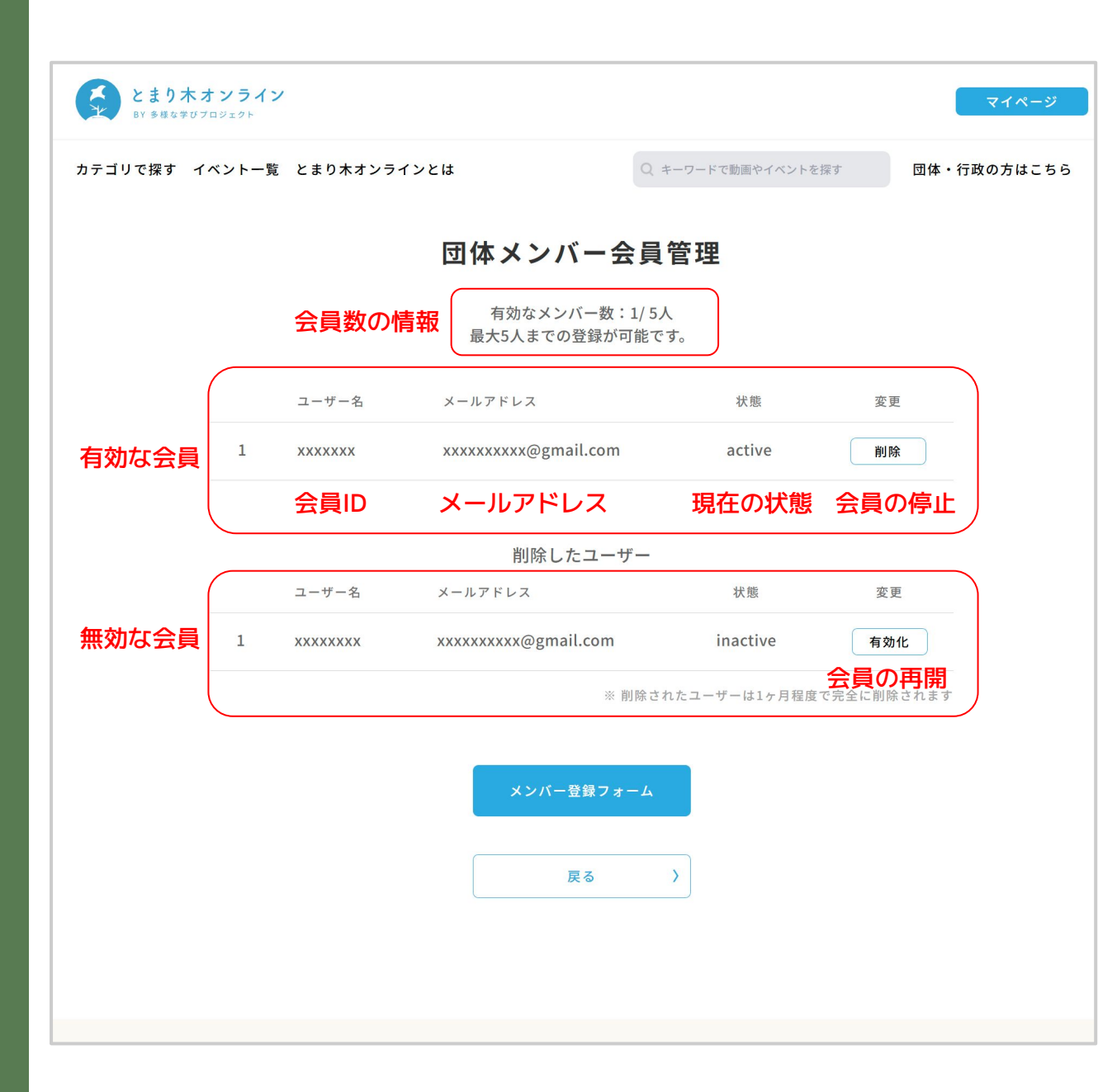

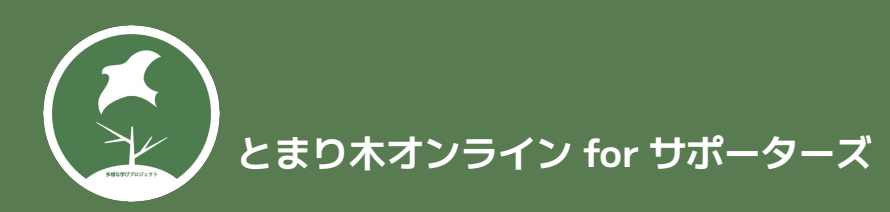

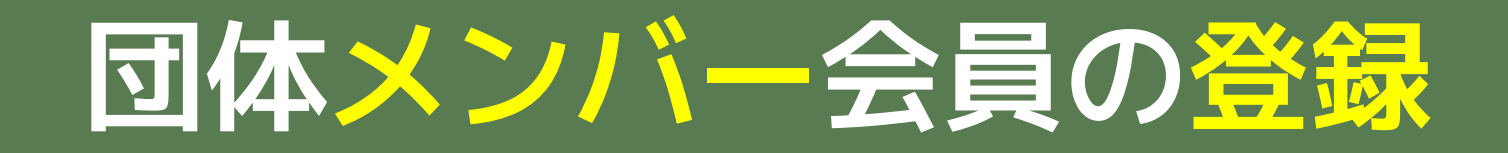

## 1.メンバー管理ページを開く (<mark>代表会員</mark>側 操作)

団体代表会員のアカウントでログインし、 マイページからメンバー管理ページを開き ます。

※会員の登録は、代表会員が行うことも、 メンバー会員本人が行うこともできます。

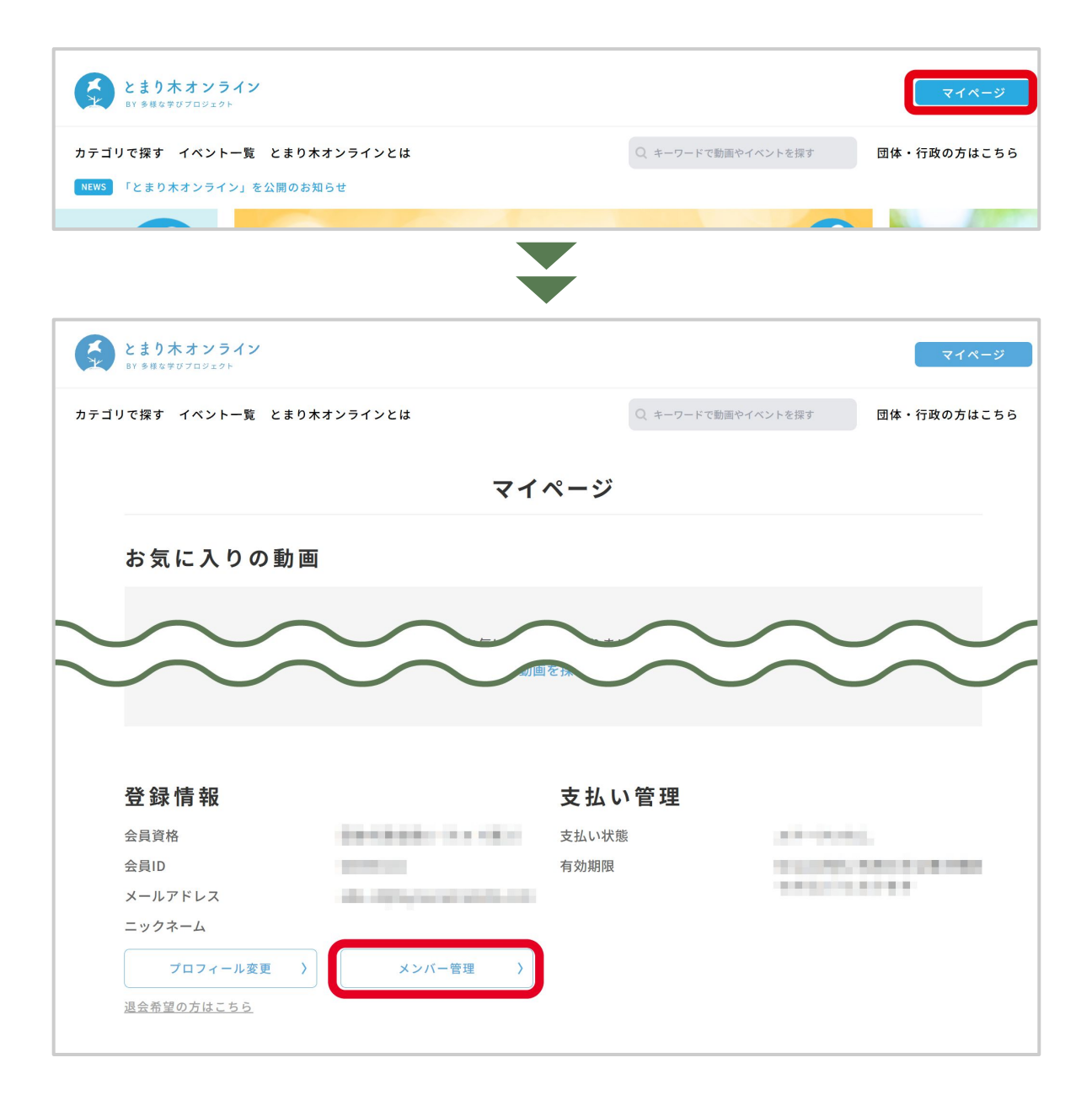

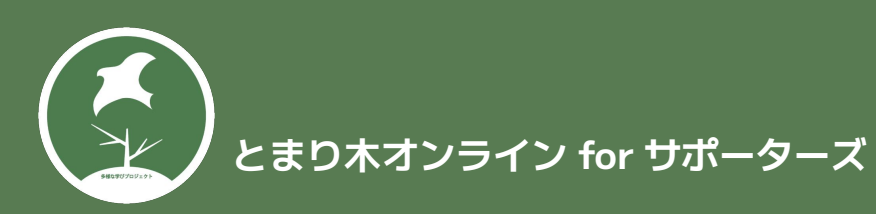

#### とまり木オンライン × BY 多様な学びプロジェクト カテゴリで探す イベント一覧 とまり木オンラインとは Q キーワードで動画やイベントを探す 団体・行政の方はこちら 団体メンバー会員管理 有効なメンバー数:1/5人 最大5人までの登録が可能です。 ユーザー名 メールアドレス 状態 変更 xxxxxxxxx@gmail.com active 1 XXXXXXX 削除 削除したユーザー ユーザー名 メールアドレス 状態 変更 1 XXXXXXXX xxxxxxxx@gmail.com inactive 有効化 ※ 削除されたユーザーは1ヶ月程度で完全に削除されます メンバー登録フォーム 戻る

## 団体メンバー会員の登録

#### 2.団体メンバー会員 (<del>代表会員</del>側 操作)

メンバー管理画面から団体メンバー会員 フォームを開きます。

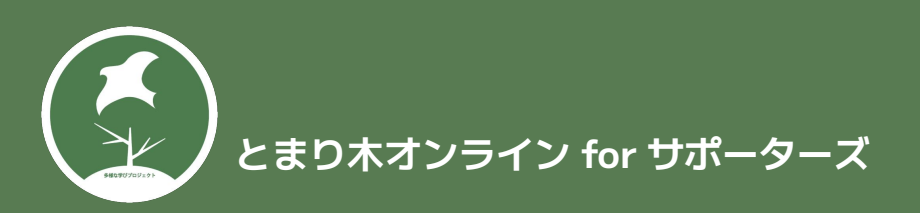

✓ ③ とおりホオンライン - 多様な学びに × +
← → C い online.tayounamanabi.com/mypage/member-registration/?user\_name= 会員D
★ ○ ○

#### 本人に登録してもらう場合は、こちらをコピーして伝えてください。

団体メンバー会員フォーム

| お名前・姓(漢字) *            | 名(漢字) * |
|------------------------|---------|
| 姓                      | 名       |
| フリガナ・セイ *              | メイ *    |
| セイ                     | ×1      |
| メールアドレス *              |         |
| メールアドレス                |         |
| パスワード *                |         |
| パスワード                  |         |
| 確認のためパスワードを再入力         |         |
| パスワードをランダムに作成 パスワードを表示 |         |

#### 3.フォーム入力 (代表/メンバー会員どちらでも可)

フォームへの入力は、<mark>代表会員</mark>またはメン バー会員になる<mark>本人</mark>が行います。

必要事項を入力したら、登録するボタンを 押して登録します。

※メンバー会員が入力を行う場合は、 フォーム画面の<mark>アドレス</mark>をコピーして、 メールなどで伝えてください。

※アドレスは団体ごとに異なるため、外部 へは共有しないでください。

※画面は開発中のものです。実際には多少異なります。 8

とまり木オンライン for サポーターズ

#### 4.登録完了メール

(メンバー会員側 操作)

登録完了メールが届きましたら、

・会員ID

・メールアドレス

・パスワード

を含む、文面を必ず控えてください。

その後、メール下部に記載されている リンクからログインページを開きます。

| ÷ |                                                                                                    | 1 / 4,093    | < | > a | 5.▼ |
|---|----------------------------------------------------------------------------------------------------|--------------|---|-----|-----|
|   | 【とまり木オンライン】登録が完了しました ⋗ 😇 🛯 🖉 🏾 🕾 🖉                                                                                            |              |   | ¢   | Ø   |
| • | とまり木オンライン online@tayounamanabi.com sendgrid.net 経由<br>To                                                                      | 17:58 (0 分前) | ☆ | ¢   | :   |
|   | · · · · · · · · · · · · · · · · · · ·                                                                                         |              |   |     |     |
|   | とまり木オンラインへお申し込みいただきありがとうございました。                                                                                               |              |   |     |     |
|   | これまでの約100本のオンライン講座が、いつでもご視聴可能はもちろん、<br>毎月のオンライン講座や会員限定企画など、毎月10本ほどの企画にご参加いただけます。<br>ご自身で会員向けに自主企画を立ち上げて頂くこともできます(簡単な審査があります)。 |              |   |     |     |
|   | 利用開始にあたり、以下ご案内させていただきます。                                                                                                    |              |   |     |     |
|   |                                                                                                    |              |   |     |     |
|   | 登録詳細は以下の通りです:<br>会員ID:<br>パスワード:<br>以下のURLから会員エリアにログインしてください:                                                                 |              |   |     |     |
|   | https://online.tayounamanabi.com/login/                                                                                       |              |   |     |     |
|   | *****                                                                                                    |              |   |     |     |
|   | ▼サイト利用ガイド(PDF)はこちら                                                                                                    |              |   |     |     |

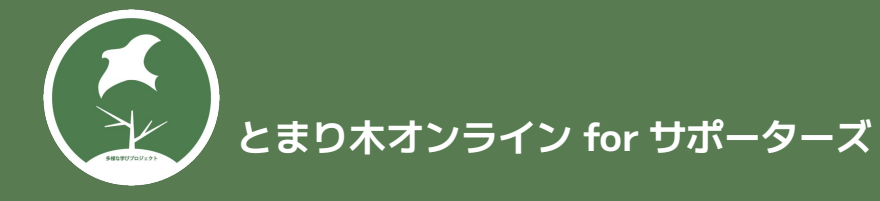

### 5.ログイン

(メンバー会員側 操作)

とまり木オンラインのログインページに、 ・控えた会員ID または メールアドレス ・パスワード を入力してログインできます。

とまり木オンライン <u>https://online.tayounamanabi.com/</u>

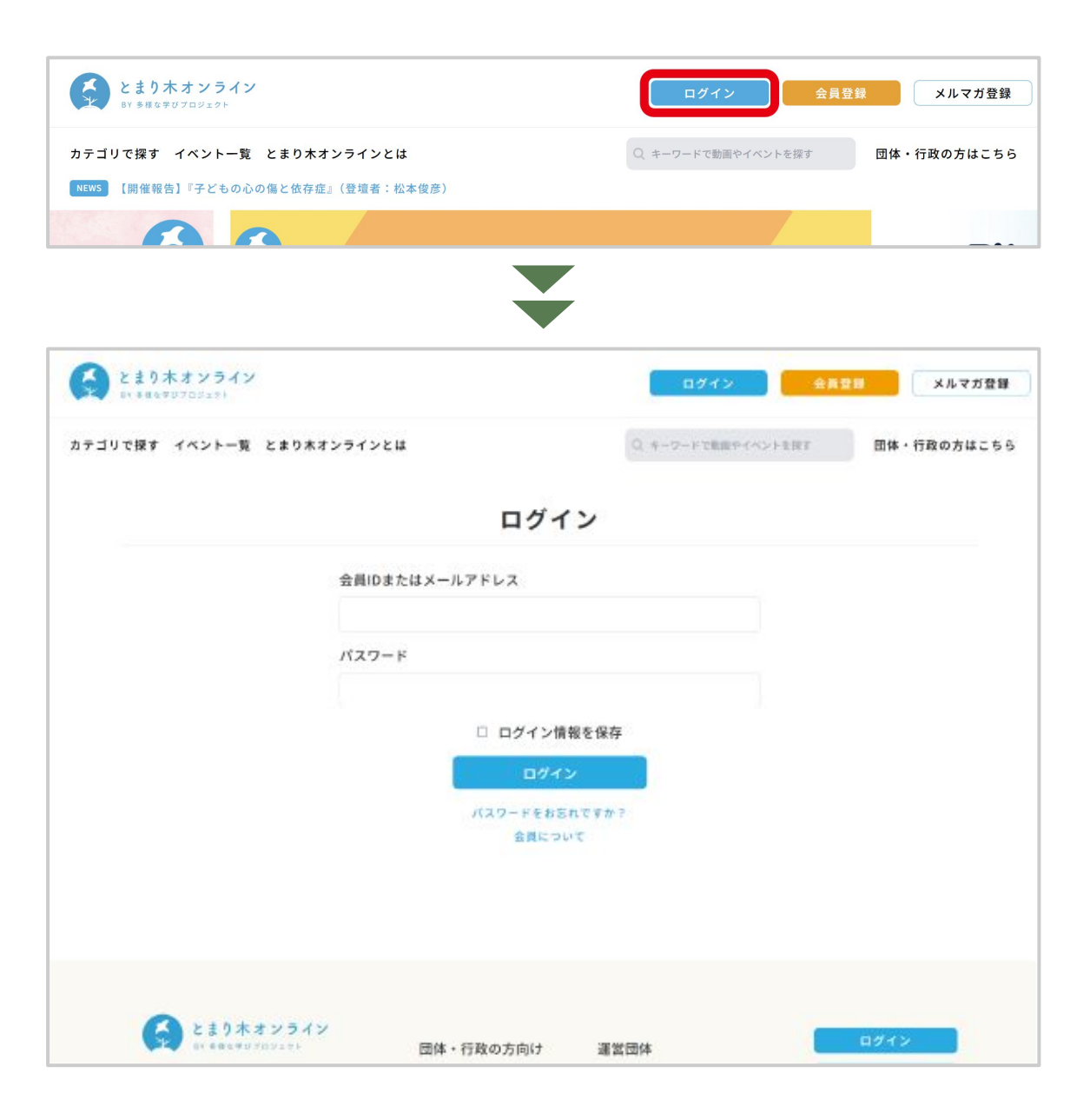

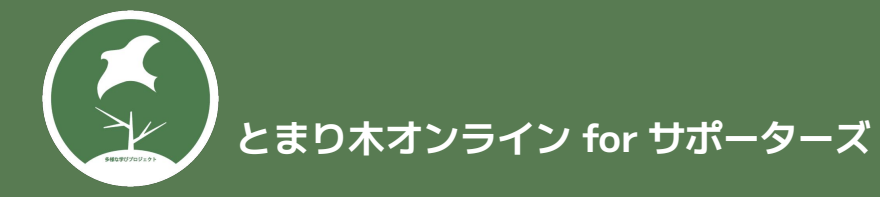

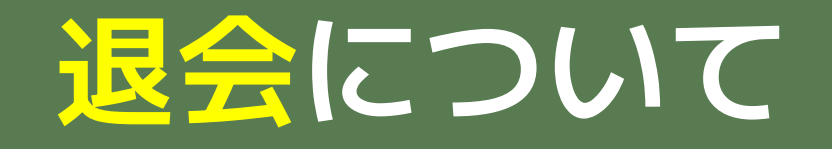

# 団体代表会員の退会

### 1.退会フォームを開く

団体代表会員のアカウントでログインし、 マイページから退会フォームを開きます。

※メンバー会員の退会は、団体代表会員の メンバー管理ページから行ってください。 操作方法はこのマニュアルの「団体メン バー会員の管理」に記載しています。

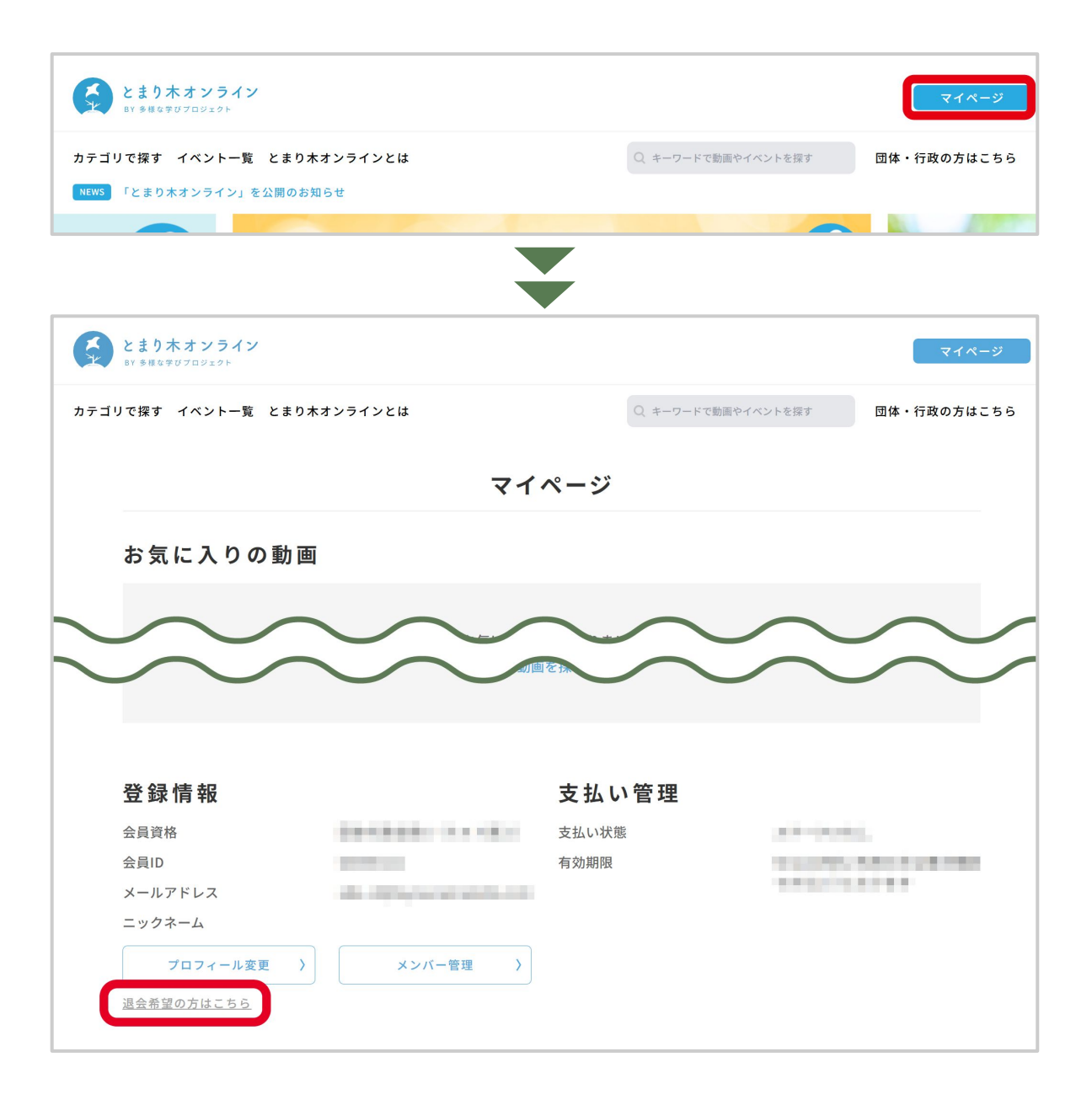

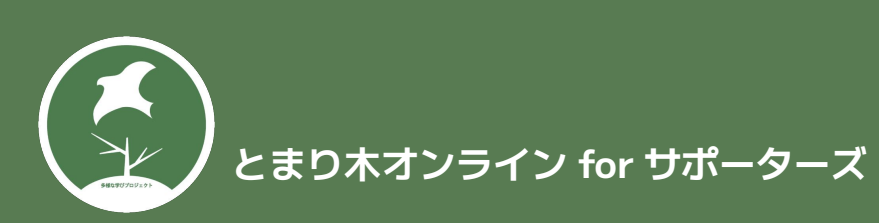

# 団体代表会員の退会

#### 2.フォームへ記入

今後の運営の参考にするため、退会理由な どをお聞きします。

記入後、送信ボタンで送信してください。

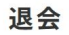

以下のフォームにご入力の上、送信してください。自動引き落としが終了します。 退会手続きを行った後も、有効期限(最終決済の1ヶ月後)まで「とまり木オンライン」のご利用は可能で す。

Facebookグループにつきましては月末を目処に、事務局にて退出処理をさせていただきます。

退会理由 今後の運営の参考にするためにご協力いただければ幸いです。

□ オンラインコミュニティ(フェイスブックグループ)の運営に不満がある

□ 料金が高い/支払いが難しくなった □ 料金ほどの価値を感じられなかった

□ オンライン講座のテーマが合わない/興味のある講座内容がない

□ オンライン講座の時間帯が合わない □ アーカイブ動画を観る時間が取れない

□ オンライン講座の満足度が低い □ その他

よろしければ詳細をお聞かせください

#### その他ご感想等ございましたらご記入ください

#### 引き続き、とまり木オンラインからのお知らせをお送りしても宜しいですか?

● はい ○ いいえ

確認する

## 団体代表会員の退会

### 3.退会処理

フォームを送信後、次回の有効期限までは 「とまり木オンライン」をご利用いただけ ます。

オンラインコミュニティにつきましては、 退会フォームが届いた段階で退出処理をさ せていただきます。

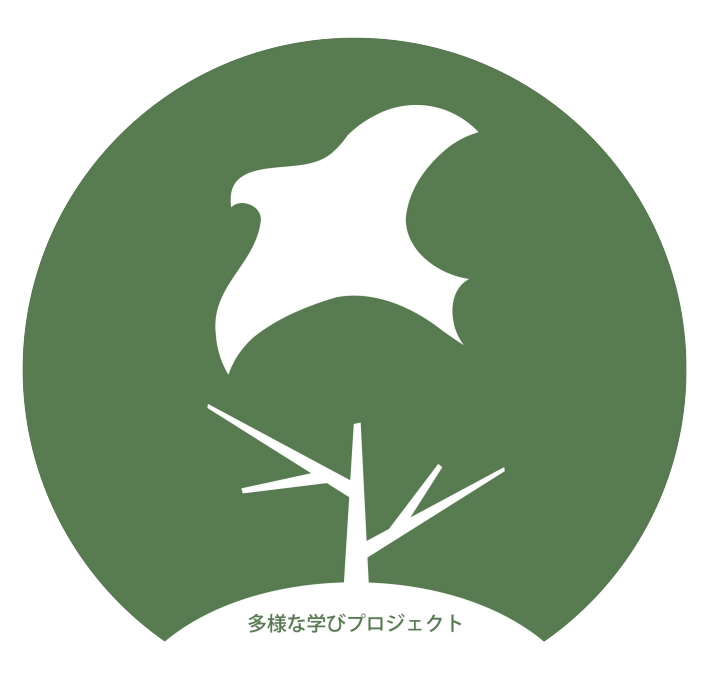

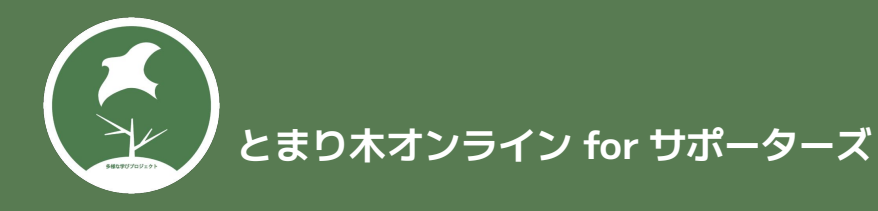